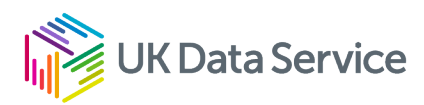

# Accessing census 2021 data

Developing an area profile: Accessing data

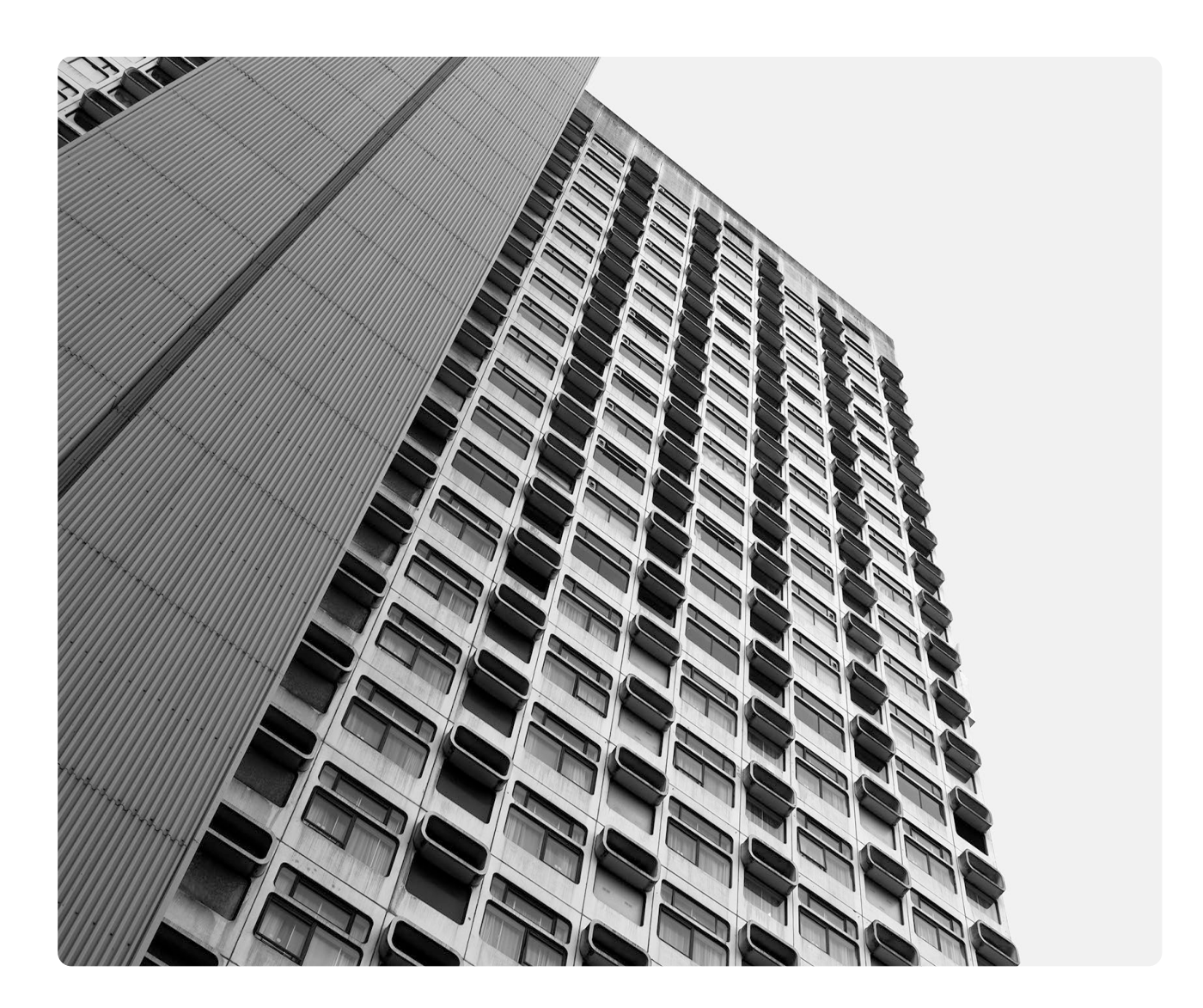

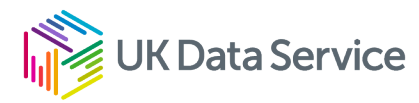

There are three ways to access the data documented within this briefing. The Office for National Statistics (ONS), Nomis and the UK Data Service.

The interface for both ONS and the UK Data Service will be upgraded in the future. The information provided here is based on the systems as they were on 17 November 2022. They will be revised and reissued when there are significant upgrades.

## Office for National Statistics (ONS)

Their website provides access to topic summaries for single variables at country, region, local authority, MSOA and LSOA level and OA data is provided in regional files.

If you go to the ONS website the front page shows a link to census 2021 data and analysis.

|             | Office for<br>National Stat  | tistics                                                                 |                                                           | Release                         | alendar Methodolo                   | English (EN)   <u>Cymraeg.(CY)</u><br>gy   Media   About   Blog |
|-------------|------------------------------|-------------------------------------------------------------------------|-----------------------------------------------------------|---------------------------------|-------------------------------------|-----------------------------------------------------------------|
| Нол         | ne                           | Business, industry<br>and trade                                         | Economy                                                   | Employment and<br>labour market | People, population<br>and community | Taking part in a<br>survey?                                     |
| Search      | h for a keywor               | d(s) or time series l                                                   | D                                                         |                                 |                                     | Q                                                               |
| cer         | <b>15US</b> 202              | 1 Data and analy                                                        | sis from Census 20                                        | 21                              |                                     |                                                                 |
| Get         | in figure                    | r <b>us (COVID</b><br>a and analysis on co<br>2S – <u>From our time</u> | - <b>19)</b><br>pronavirus (COVID-19<br>e series explorer | ) <u>in the UK.</u>             |                                     |                                                                 |
| En          | nploym                       | ent                                                                     |                                                           | Inflation                       | GD                                  | P                                                               |
| Em          | ployment ra                  | te Unemp                                                                | oloyment rate                                             | CPIH 12-month                   | rate Qua                            | rter on Quarter                                                 |
| Age         | ed 16 to 64                  | Aged 16                                                                 | 5+ seasonally                                             | Oct 2022                        | Jul -                               | Sep 2022                                                        |
| sea<br>(Jul | sonally adjus<br>- Sep 2022) | ted adjuste<br>2022)                                                    | d (Jul - Sep                                              | 9.6%                            | -(                                  | ).2%                                                            |
| 7           | 5.5%                         | 6 3.0                                                                   | 6%                                                        | ↑ 0.8pp on prev<br>month        | rious L -0<br>qu                    | .4pp on previous<br>uarter                                      |
| t c         | /ear                         | bus ↓-0.7p<br>year                                                      | p on previous                                             | Analysis Data                   | Anal                                | ysis Data                                                       |

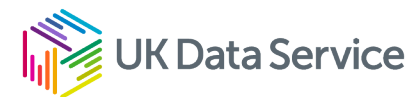

#### Selecting this link shows the data available from ONS and other sources.

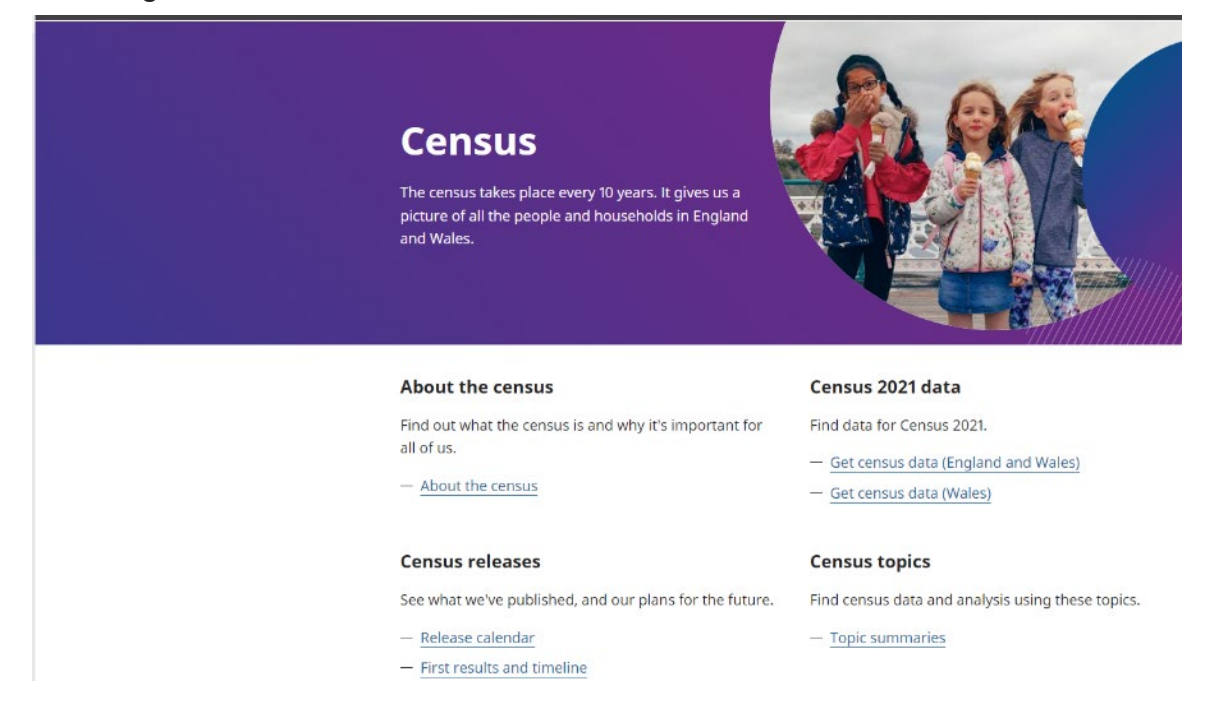

For the univariate data select Topic summaries and the topic area you are interested in. In the example we will look at NS-SEC (the measure of occupational social class). This is accessed via the labour market and travel to work topic summary.

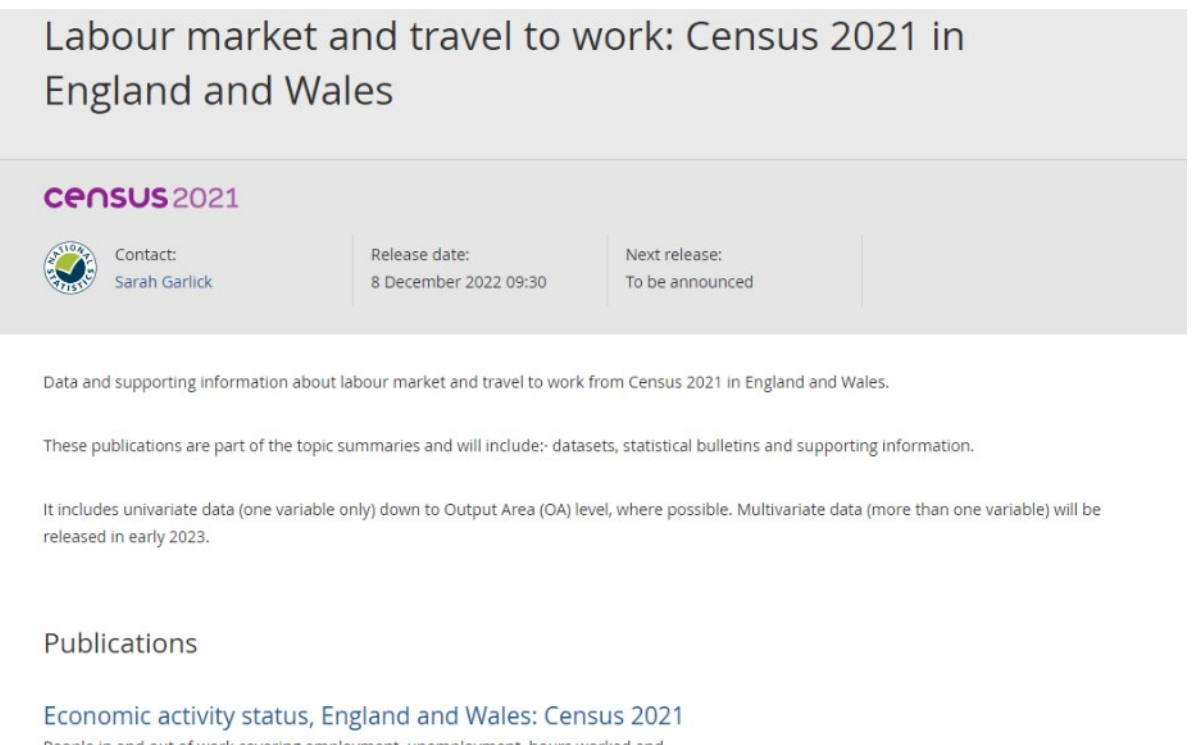

People in and out of work covering employment, unemployment, hours worked and employment history. Census 2021 data

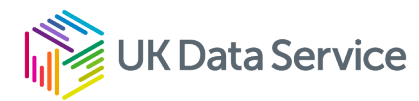

This page provides publications, comparisons between census 2021 and the labour force estimates and the tables for individual variables. Selecting NS-SeC provides information about the dataset and allows you to select the geographical level of analysis and geographical coverage.

#### NS-SeC

#### **CENSUS** 2021

Dataset ID: TS062 Released: 08 December 2022

#### Page contents

- Summary
- Variables
- Get the data
- Contact us
- Protecting personal data
- Related content

As Census 2021 was during a unique period of rapid change, take care when using this data for planning purposes.

Read more about this quality notice.

#### Summary

This dataset provides Census 2021 estimates that classify usual residents aged 16 years and over in England and Wales by National Statistics Socio-economic Classification (NS-SEC). The estimates are as at Census Day, 21 March 2021.

> Variable and dataset information

#### Variables

| Area type           | Lower Tier Local Authorities | <u>Change</u> |
|---------------------|------------------------------|---------------|
| Coverage            | England and Wales            | Change        |
| National Statistics | 10 Categories                |               |

For the area type I changed the scale to Lower Layer Super Output Areas. To select the geography I clicked <u>Change</u> next to the coverage then selected all lower layer super output areas within a larger area, within regions for the larger area type, searched for London and then clicked the <Add> button next to London in the Results.

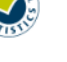

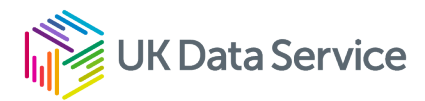

## Coverage

| Sel            | ect the geography you would like your dataset t                     | o cover         |  |  |  |  |  |
|----------------|---------------------------------------------------------------------|-----------------|--|--|--|--|--|
| 0              | All lower layer super output areas within England a                 | and Wales       |  |  |  |  |  |
| 0              | Search for lower layer super output areas by name                   |                 |  |  |  |  |  |
| $oldsymbol{O}$ | Select all lower layer super output areas within a la               | irger area      |  |  |  |  |  |
|                | <b>Larger area type</b><br>For example, a region or local authority |                 |  |  |  |  |  |
|                | Regions                                                             | ~               |  |  |  |  |  |
|                | Enter an area name or code                                          |                 |  |  |  |  |  |
|                | london                                                              | <b>Q</b> Search |  |  |  |  |  |
|                | Results                                                             |                 |  |  |  |  |  |
|                | London                                                              | Remove          |  |  |  |  |  |
|                | Area added<br>London ×                                              |                 |  |  |  |  |  |
| C              | ontinue                                                             |                 |  |  |  |  |  |

I then clicked <Continue> and from the Review changes screen selected <Get the data>. I then downloaded it in XLS format – *on the version I used this was not initially available but was after clicking the Download button with no selection*. This had the advantage of providing the metadata for the table in a separate worksheet.

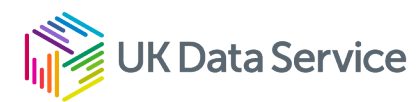

| E   | <b>.</b> 5-6        |                      |                                                                                                    |                      | TS06     | 2-2021-1-filte    | red-2022-12- | 12T09_32_40Z -   | Excel  |                                        |                     | Nigel Denoro | nha 🔍      | <b>a</b> –                  | o        |
|-----|---------------------|----------------------|----------------------------------------------------------------------------------------------------|----------------------|----------|-------------------|--------------|------------------|--------|----------------------------------------|---------------------|--------------|------------|-----------------------------|----------|
| F   | ile Hom             | ne Insert            | Page Layout Formul                                                                                                    | as Data Review       | View     | Help 🖓            | Tell me wha  | st you want to d | io     |                                        |                     |              |            |                             | ,Q_ Shar |
| Pa  | t<br>100 €<br>100 € | Aerial<br>B I U      | <ul> <li>14 ▼ A<sup>*</sup> A<sup>*</sup></li> <li>14 ▼ A<sup>*</sup> A<sup>*</sup></li> <li>14 ▼ A<sup>*</sup> A<sup>*</sup></li> </ul> |                      | 황 Wrap ' | fext<br>&Center ∽ | General      | % *   % \$       | Condit | ≓ ∰<br>ional Formata<br>ting ~ Table ~ | as Cell<br>Styles ~ | Insert Del   | ete Format | ∑ × A<br>Z<br>✓ Z<br>Filter | k Find & |
| CI  | pboard 🕞            |                      | Font                                                                                                    | 5 Alig               | Inment   |                   | IS N         | lumber           | r5     | Styles                                 |                     | Ce           | lls        | Editir                      | g        |
| A1  |                     | • = ×                | ✓ f <sub>*</sub> Lower Lay                                                                                                    | er Super Output Area | is Code  |                   |              |                  |        |                                        |                     |              |            |                             |          |
|     | А                   | В                    | C D                                                                                                    | E F                  | G        | н                 | 1            | J                | к      | L                                      | м                   | N            | 0          | Р                           | Q        |
| 1   | Lower L             | Lower L              | National National                                                                                                    | Observation          |          |                   |              |                  |        |                                        |                     |              |            |                             |          |
| 2   | E01000              | City of L            | -8 Does no                                                                                                    | 125                  |          |                   |              |                  |        |                                        |                     |              |            |                             |          |
| 3   | E01000              | City of L            | 1 L1, L2 a                                                                                                    | 618                  |          |                   |              |                  |        |                                        |                     |              |            |                             |          |
| 4   | E01000              | City of L            | 2 L4, L5 a                                                                                                    | 369                  |          |                   |              |                  |        |                                        |                     |              |            |                             |          |
| 5   | E01000              | City of L            | 3 L7: Inter                                                                                                    | 71                   |          |                   |              |                  |        |                                        |                     |              |            |                             |          |
| 6   | E01000              | City of L            | 4 L8 and l                                                                                                    | 115                  |          |                   |              |                  |        |                                        |                     |              |            |                             |          |
| 7   | E01000              | City of L            | 5 L10 and                                                                                                    | 11                   |          |                   |              |                  |        |                                        |                     |              |            |                             |          |
| 8   | E01000              | City of L            | 6 L12: Se                                                                                                    | 33                   |          |                   |              |                  |        |                                        |                     |              |            |                             |          |
| 9   | E01000              | City of L            | 7 L13: Ro                                                                                                    | 16                   |          |                   |              |                  |        |                                        |                     |              |            |                             |          |
| 10  | E01000              | City of L            | 8 L14.1 ar                                                                                                    | 37                   |          |                   |              |                  |        |                                        |                     |              |            |                             |          |
| 11  | E01000              | City of L            | 9 L15: Ful                                                                                                    | 84                   |          |                   |              |                  |        |                                        |                     |              |            |                             |          |
| 12  | E01000              | City of L            | -8 Does no                                                                                                    | 86                   |          |                   |              |                  |        |                                        |                     |              |            |                             |          |
| 13  | E01000              | City of L            | 1 L1, L2 a                                                                                                    | 631                  |          |                   |              |                  |        |                                        |                     |              |            |                             |          |
| 14  | E01000              | City of L            | 2 L4, L5 a                                                                                                    | 358                  |          |                   |              |                  |        |                                        |                     |              |            |                             |          |
| 15  | E01000              | City of L            | 3 L7: Inter                                                                                                    | 55                   |          |                   |              |                  |        |                                        |                     |              |            |                             |          |
| 16  | E01000              | City of L            | 4 L8 and l                                                                                                    | 95                   |          |                   |              |                  |        |                                        |                     |              |            |                             |          |
| 17  | E01000              | City of L            | 5 L10 and                                                                                                    | 7                    |          |                   |              |                  |        |                                        |                     |              |            |                             |          |
| 18  | E01000              | City of L            | 6 L12: Se                                                                                                    | 15                   |          |                   |              |                  |        |                                        |                     |              |            |                             |          |
| 19  | E01000              | City of L            | 7 L13: Ro                                                                                                    | 10                   |          |                   |              |                  |        |                                        |                     |              |            |                             |          |
| 20  | E01000              | City of L            | 8 L14.1 ar                                                                                                    | 40                   |          |                   |              |                  |        |                                        |                     |              |            |                             |          |
| 21  | E01000              | City of L            | 9 L15: Ful                                                                                                    | 88                   |          |                   |              |                  |        |                                        |                     |              |            |                             |          |
| 22  | E01000              | City of L            | -8 Does no                                                                                                    | 110                  |          |                   |              |                  |        |                                        |                     |              |            |                             |          |
| 23  | E01000              | City of L            | 1 L1, L2 a                                                                                                    | 506                  |          |                   |              |                  |        |                                        |                     |              |            |                             |          |
| 24  | E01000              | City of L            | 2 L4, L5 a                                                                                                    | 427                  |          |                   |              |                  |        |                                        |                     |              |            |                             |          |
| 25  | E01000              | City of L            | 3 L7: Inter                                                                                                    | 133                  |          |                   |              |                  |        |                                        |                     |              |            |                             |          |
| 26  | E01000              | City of L            | 4 L8 and L                                                                                                    | 128                  |          |                   |              |                  |        |                                        |                     |              |            |                             |          |
| 27  | E01000              | City of L            | 5 L10 and                                                                                                    | 32                   |          |                   |              |                  |        |                                        |                     |              |            |                             |          |
| 28  | E01000              | City of L            | 6 L12: Se                                                                                                    | 70                   |          |                   |              |                  |        |                                        |                     |              |            |                             |          |
| 29  | E01000              | City of L            | 7 L13: Ro                                                                                                    | 70                   |          |                   |              |                  |        |                                        |                     |              |            |                             |          |
| 30  | F01000              | City of I            | 8 I 14 1 ar                                                                                                    | 72                   |          |                   |              |                  |        |                                        |                     |              |            |                             |          |
|     | <                   | Dataset              | Metadata 🕘                                                                                                    |                      |          |                   |              |                  | 1      |                                        |                     |              |            |                             |          |
| Dea | de la com           | and hilling of a set |                                                                                                    |                      |          |                   |              |                  |        |                                        |                     | HTH          | (m) (m)    |                             | + 1      |

## Nomis

For those of you familiar with Nomis, the interface is similar to the 2011 census. From the front screen there are three ways to access the data – through the <Census> tab at the top of the screen, select 2021; through the 2021 data catalogue on the right of the screen; and through Query data, select Census 2021. The first two provide two options – topic summaries and bulk data downloads. The third option provides a list of topic summaries.

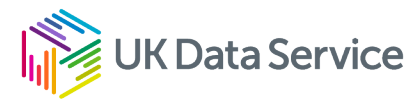

## nomis

official census and labour market statistics

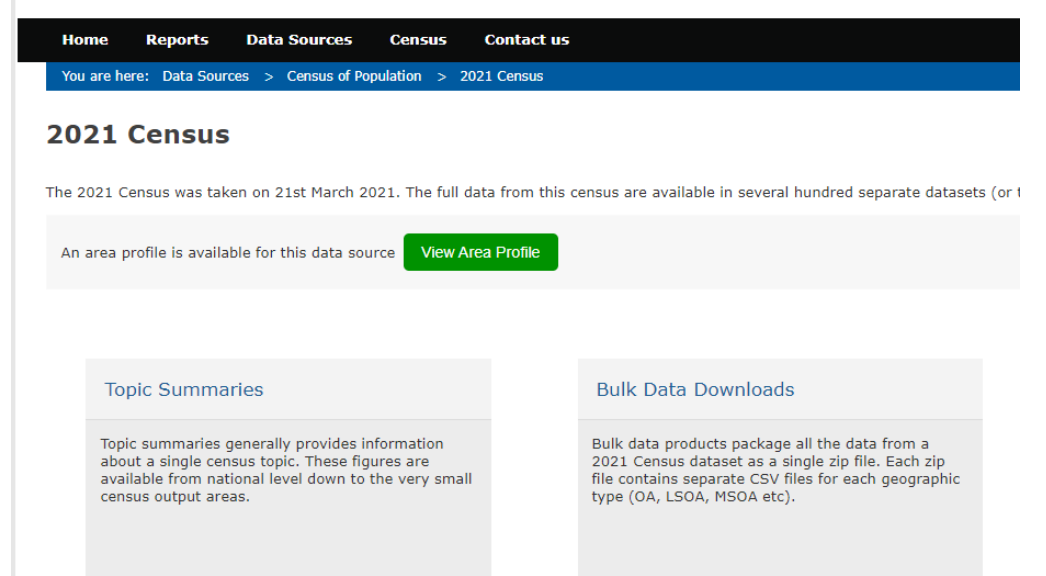

Selecting Topic Summaries provides a list of available datasets for the univariate data. For this example, I looked at TS062 – NS-SeC. I then selected <Query data>.

## nomis

official census and labour market statistics

| Home         Reports         Data Source           You are here:         home         >         Data downloads | s Census                                                                                                    | Contact us<br>IS062 - NS-SeC > Summary of selections                             |  |  |  |
|----------------------------------------------------------------------------------------------------|----------------------------------------------------------------------------------------------------|----------------------------------------------------------------------------------|--|--|--|
| rso62 - NS-SeC Chan<br>Population : All usual residents aged 16 y<br>Juit of measure : Persons                 | ge dataset<br>rears and over                                                                                                    |                                                                                  |  |  |  |
| Guide me step-by-step                                                                                          | Summar                                                                                                    | y Of Selections                                                                  |  |  |  |
| Make selections:                                                                                               | Below is a summary of your current selections:                                                                                                    |                                                                                  |  |  |  |
| Geography                                                                                                    | Geography                                                                                                    | This needs to be selected                                                        |  |  |  |
| Percent                                                                                                    | NS-SeC                                                                                                    | Total: All usual residents aged 16 years and over (default)                      |  |  |  |
| Review selections:                                                                                             | Percent                                                                                                    | value (default)                                                                  |  |  |  |
| Summary Of Selections                                                                                          |                                                                                                    | percent (default)                                                                |  |  |  |
| Get your data:                                                                                                 |                                                                                                    |                                                                                  |  |  |  |
| Format / Layout                                                                                                | About this dataset                                                                                                    |                                                                                  |  |  |  |
| Download Data                                                                                                  | This dataset provides Census 2021 estimates that classify usual residents aged 16 years an 2021.                                                                                                    |                                                                                  |  |  |  |
|                                                                                                    | Protecting p                                                                                                    | personal data                                                                    |  |  |  |
|                                                                                                    | Sometimes we need to make changes to data if it is possible to identify individuals. This is<br>• Swapped records (targeted record swapping), for example, if a household was likely to<br>unusual households could be swapped with one in a nearby local authority. |                                                                                  |  |  |  |
|                                                                                                    | <ul> <li>Added small changes to some counts (cell key perturbation), for example, we might c<br/>when we applied perturbation.</li> </ul>                                                                                                    |                                                                                  |  |  |  |
|                                                                                                    | Data availa                                                                                                    | bility                                                                           |  |  |  |
|                                                                                                    | Figures are                                                                                                    | for Persons. Data are available for areas in England and Wales with data for 202 |  |  |  |

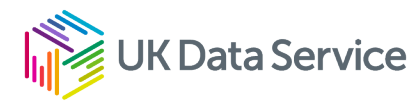

Selecting the data takes you into a dialogue window to specify the geography and categories required. I then selected Geography, <select areas within> from the top menu, lower layer super output areas as the type of area, then local authorities: counties as the areas within. I changed to region to London and selected all local authorities.

## nomis

official census and labour market statistics

| Home Reports Data Source                                                                       | es Census Contact us                                                                                                    |  |  |  |  |  |  |
|------------------------------------------------------------------------------------------------|----------------------------------------------------------------------------------------------------|--|--|--|--|--|--|
| You are here: home > Data downloads                                                            | > Query > TS062 - NS-SeC > geography > select areas within                                                                                                    |  |  |  |  |  |  |
| TS062 - NS-SeC Char<br>Population : All usual residents aged 16 y<br>Unit of measure : Persons | nge dataset<br>years and over                                                                                                    |  |  |  |  |  |  |
| Guide me step-by-step                                                                          | Geography select using list map select areas within load / save selections user define                                                                                                    |  |  |  |  |  |  |
| Geography<br>NS-SeC                                                                            | Select Areas Within Other Areas                                                                                                    |  |  |  |  |  |  |
| Percent                                                                                        | Select the type of area for which you require data, then select the parent areas required.                                                                                                    |  |  |  |  |  |  |
| Review selections:                                                                             | Category of area     commonly used v       Type of area to select     2021 super output areas - lower layer v       Select all areas within     2022 local authorities: counties                                                                                                    |  |  |  |  |  |  |
| Get your data:                                                                                 |                                                                                                    |  |  |  |  |  |  |
| Format / Layout<br>Download Data                                                               | Select all 2021 super output areas within 2022 local authorities: counties                                                                                                    |  |  |  |  |  |  |
|                                                                                                | <ul> <li>Barking and Dagenham (115 areas i)</li> <li>Barnet (220 areas i)</li> <li>Bexley (148 areas i)</li> <li>Brent (181 areas i)</li> <li>Bromley (199 areas i)</li> <li>Camden (130 areas i)</li> <li>City of London (6 areas i)</li> <li>Croydon (229 areas i)</li> <li>Ealing (199 areas i)</li> <li>Enfield (183 areas i)</li> <li>Greenwich (164 areas i)</li> </ul> |  |  |  |  |  |  |

Having completed this, I then clicked on NS-SeC in the left hand box to select the categories. I selected all categories and then clicked Download data in the left hand box.

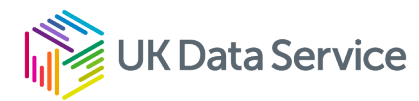

| nomis<br>official census and labour market statistics                                          |                                                                                                    |  |  |  |  |  |  |  |  |
|------------------------------------------------------------------------------------------------|----------------------------------------------------------------------------------------------------|--|--|--|--|--|--|--|--|
| Home Reports Data Sources Census Contact us                                                    |                                                                                                    |  |  |  |  |  |  |  |  |
| You are here: home > Data downloads                                                            | You are here: home > Data downloads > Query > TS062 - NS-SeC > NS-SeC                                                                |  |  |  |  |  |  |  |  |
| TS062 - NS-SeC Chan<br>Population : All usual residents aged 16 y<br>Unit of measure : Persons | TSO62 - NS-SEC Change dataset<br>Population : All usual residents aged 16 years and over<br>Unit of measure : Persons                |  |  |  |  |  |  |  |  |
| Guide me step-by-step                                                                          | NS-SeC                                                                                                    |  |  |  |  |  |  |  |  |
| Make selections:                                                                               | Tick to select columns                                                                                                    |  |  |  |  |  |  |  |  |
| Geography                                                                                      | Total: All usual residents aged 16 years and over                                                                                    |  |  |  |  |  |  |  |  |
| NS-SeC                                                                                         | L1, L2 and L3 Higher managerial, administrative and professional occupations                                                         |  |  |  |  |  |  |  |  |
| Percent                                                                                        | <ul> <li>L4, L5 and L6 Lower managerial, administrative and professional occupations</li> <li>L7 Intermediate occupations</li> </ul> |  |  |  |  |  |  |  |  |
| Review selections:                                                                             | L8 and L9 Small employers and own account workers                                                                                    |  |  |  |  |  |  |  |  |
| Summary Of Selections                                                                          | L12 Semi-routine occupations                                                                                                    |  |  |  |  |  |  |  |  |
| Get your data:                                                                                 | L13 Routine occupations                                                                                                    |  |  |  |  |  |  |  |  |
| Format / Layout                                                                                | L15 Full-time students                                                                                                    |  |  |  |  |  |  |  |  |
| Download Data                                                                                  | National Statistics Socio-economic Classification (NS-SEC) information                                                               |  |  |  |  |  |  |  |  |
|                                                                                                | Definition: The National Statistics Socio-economic Classification (NS-SEC) indicates a person's socio-economic                       |  |  |  |  |  |  |  |  |
|                                                                                                | It is an Office for National Statistics standard classification. NS-SEC categories are assigned based on a person's                  |  |  |  |  |  |  |  |  |
|                                                                                                | Full-time students are recorded in the "full-time students" category regardless of whether they are economically                     |  |  |  |  |  |  |  |  |
|                                                                                                | Quality information: As Census 2021 was during a unique period of ranid change, take care when using this c                          |  |  |  |  |  |  |  |  |
|                                                                                                | Comparability with 2011: Not comparable. This variable is derived from the occupation variable. It cannot be                         |  |  |  |  |  |  |  |  |
|                                                                                                |                                                                                                    |  |  |  |  |  |  |  |  |

#### This provides an Excel table with a row for each area and a column for each of the variables.

| I  | <b>.</b> 5 ~ 0           | ⇒ ÷                     |                                                               |                                                                                             |                                                                                            | nomis_2022                        | _12_12_120133 - Exc                                              | cel                                                                 |                                     | Nigel Den               | oronha                                                            | B - 0                                            |      |
|----|--------------------------|-------------------------|---------------------------------------------------------------|---------------------------------------------------------------------------------------------|--------------------------------------------------------------------------------------------|-----------------------------------|------------------------------------------------------------------|---------------------------------------------------------------------|-------------------------------------|-------------------------|-------------------------------------------------------------------|--------------------------------------------------|------|
| 6  | File Hor                 | ne Insert P             | age Layout For                                                | mulas Data F                                                                                | Review View                                                                                | ныр 🖓 Т                           | ell me what you wan                                              | ıt to do                                                            |                                     |                         |                                                                   | P.                                               | Shar |
| P  | aste                     | arial<br>B I <u>U</u> ~ | • 12 • A                                                      | ∧* = = =<br>* ■ = =                                                                         | ≫ ~ १९ Wrap                                                                                | Text<br>82 Center ~               | General<br>♀ ~ % *   ?                                           | Conditi<br>Conditi                                                  | onal Format as                      | Cell Insert             | Delete Format                                                     | ∑ ~ A<br>Z √<br>Sort & Find 8<br>Filter ~ Select | ×.   |
| C  | lipboard 🗔               | F                       | ont                                                           | 5                                                                                           | Alignment                                                                                  | 5                                 | Number                                                           | 15                                                                  | Styles                              |                         | Cells                                                             | Editing                                          |      |
| A  | 1                        | • : × - v               | f <sub>x</sub> TS062                                          | - NS-SeC                                                                                    |                                                                                            |                                   |                                                                  |                                                                     |                                     |                         |                                                                   |                                                  |      |
| 4  |                          | Α                       | в                                                             | с                                                                                           | D                                                                                          | Е                                 | F                                                                | G                                                                   | н                                   | I.                      | J                                                                 | к                                                | L    |
| 1  | TS062 - I                | NS-SeC                  | 1                                                             |                                                                                             |                                                                                            |                                   |                                                                  |                                                                     |                                     |                         |                                                                   |                                                  |      |
| 2  | ONS Crown                | Copyright Resen         | ed [from Nomis o                                              | n 12 December 202                                                                           | 2]                                                                                         |                                   |                                                                  |                                                                     |                                     |                         |                                                                   |                                                  |      |
| 3  |                          | ., .                    |                                                               |                                                                                             |                                                                                            |                                   |                                                                  |                                                                     |                                     |                         |                                                                   |                                                  |      |
| 4  | population               |                         | All usual residen                                             | ts aged 16 years an                                                                         | nd over                                                                                    |                                   |                                                                  |                                                                     |                                     |                         |                                                                   |                                                  |      |
| 5  | units                    |                         | Persons                                                       |                                                                                             |                                                                                            |                                   |                                                                  |                                                                     |                                     |                         |                                                                   |                                                  |      |
| 6  | date                     |                         | 2021                                                          |                                                                                             |                                                                                            |                                   |                                                                  |                                                                     |                                     |                         |                                                                   |                                                  |      |
| 7  |                          |                         |                                                               |                                                                                             |                                                                                            |                                   |                                                                  |                                                                     |                                     |                         |                                                                   |                                                  |      |
| 8  | 2021 super<br>lower laye | output area -<br>r      | Total: All<br>usual<br>residents aged<br>16 years and<br>over | L1, L2 and L3<br>Higher<br>managerial,<br>administrative<br>and professional<br>occumations | L4, L5 and L6<br>Lower<br>managerial,<br>administrative<br>and professional<br>occupations | L7<br>Intermediate<br>occupations | L8 and L9<br>Small<br>employers<br>and own<br>account<br>workers | L10 and L11<br>Lower<br>supervisory<br>and technical<br>occupations | L12 Semi-<br>routine<br>occupations | L13 Routine occupations | L14.1 and<br>L14.2 Never<br>worked and<br>long-term<br>unemployed | L15 Full-time<br>students                        |      |
| 9  | E01000027                | : Barking and Da        | a 1.484                                                       | 75                                                                                          | 218                                                                                        | 14                                | 7 215                                                            | 89                                                                  | 188                                 | 177                     | 216                                                               | 159                                              |      |
| 10 | E01000028                | : Barking and Da        | 1 349                                                         | 68                                                                                          | 183                                                                                        | 12                                | 9 165                                                            | 69                                                                  | 168                                 | 173                     | 205                                                               | 189                                              |      |
| 11 | E01000029                | : Barking and Da        | a 1,610                                                       | 144                                                                                         | 263                                                                                        | 17                                | 0 193                                                            | 73                                                                  | 156                                 | 147                     | 163                                                               | 133                                              |      |
| 12 | E01000030                | : Barking and Da        | a 1.715                                                       | 114                                                                                         | 255                                                                                        | 16                                | 6 206                                                            | 85                                                                  | 229                                 | 229                     | 238                                                               | 193                                              |      |
| 13 | E01000031                | Barking and Da          | 1 397                                                         | 153                                                                                         | 265                                                                                        | 19                                | 2 169                                                            | 57                                                                  | 143                                 | 132                     | 154                                                               | 132                                              |      |
| 14 | E01000032                | : Barking and Da        | g 1,586                                                       | 121                                                                                         | 271                                                                                        | 17                                | 8 221                                                            | 68                                                                  | 218                                 | 167                     | 208                                                               | 134                                              |      |
| 15 | E01000110                | : Barking and Da        | a 1,223                                                       | 128                                                                                         | 194                                                                                        | 16                                | 0 182                                                            | 63                                                                  | 131                                 | 118                     | 127                                                               | 120                                              |      |
| 16 | E01000111                | : Barking and Da        | a 1.615                                                       | 109                                                                                         | 233                                                                                        | 17                                | 2 244                                                            | 62                                                                  | 192                                 | 216                     | 212                                                               | 175                                              |      |
| 17 | E01000112                | : Barking and Da        | a 1.506                                                       | 146                                                                                         | 240                                                                                        | 16                                | 4 251                                                            | 52                                                                  | 165                                 | 173                     | 161                                                               | 154                                              |      |
| 18 | E01000113                | : Barking and Da        | g 1,519                                                       | 130                                                                                         | 281                                                                                        | 16                                | 5 192                                                            | 61                                                                  | 161                                 | 177                     | 172                                                               | 180                                              |      |
| 19 | E01000034                | : Barking and Da        | 1.266                                                         | 70                                                                                          | 186                                                                                        | 15                                | 1 152                                                            | 74                                                                  | 157                                 | 177                     | 171                                                               | 128                                              |      |
| 20 | E01000037                | : Barking and Da        | q 1,403                                                       | 139                                                                                         | 276                                                                                        | 18                                | 3 172                                                            | 95                                                                  | 161                                 | 139                     | 134                                                               | 104                                              |      |
| 21 | E01000038                | : Barking and Da        | a 1.287                                                       | 121                                                                                         | 250                                                                                        | 17                                | 6 156                                                            | 87                                                                  | 134                                 | 159                     | 115                                                               | 89                                               |      |
| 22 | E01000039                | : Barking and Da        | a 1.358                                                       | 130                                                                                         | 290                                                                                        | 17                                | 4 157                                                            | 70                                                                  | 156                                 | 140                     | 144                                                               | 97                                               |      |
| 23 | E01000063                | : Barking and Da        | q 1,330                                                       | 76                                                                                          | 188                                                                                        | 15                                | 5 175                                                            | 90                                                                  | 188                                 | 185                     | 149                                                               | 124                                              |      |
| 24 | E01000100                | : Barking and Da        | g 1,412                                                       | 84                                                                                          | 229                                                                                        | 14                                | 2 157                                                            | 73                                                                  | 172                                 | 221                     | 204                                                               | 130                                              |      |
| 25 | E01000101                | : Barking and Da        | g 1,297                                                       | 59                                                                                          | 179                                                                                        | 13                                | 2 176                                                            | 79                                                                  | 179                                 | 195                     | 179                                                               | 119                                              |      |
| 26 | E01000114                | : Barking and Da        | g 1,702                                                       | 130                                                                                         | 280                                                                                        | 19                                | 8 195                                                            | 86                                                                  | 227                                 | 209                     | 183                                                               | 194                                              |      |
| 27 | E01034469                | : Barking and Da        | g 1,144                                                       | 181                                                                                         | 239                                                                                        | 14                                | 4 127                                                            | 35                                                                  | 123                                 | 88                      | 113                                                               | 94                                               |      |
| 28 | E01034470                | : Barking and Da        | g 1,097                                                       | 68                                                                                          | 175                                                                                        | 12                                | 1 159                                                            | 63                                                                  | 136                                 | 145                     | 146                                                               | 84                                               |      |
| 29 | E01000033                | : Barking and Da        | a 1.115                                                       | 55                                                                                          | 155                                                                                        | 11                                | 6 121                                                            | 61                                                                  | 161                                 | 192                     | 155                                                               | 99                                               |      |

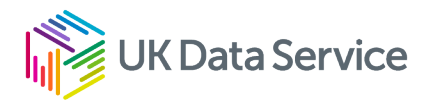

## **UK Data Service**

Go to the front page of the UK Data Service website (<u>https://www.ukdataservice.ac.uk</u>) and select Explore our census guidance.

| Service value, training and impact for public | Are you an early career researcher in the | View our news from 6 January on new    |
|-----------------------------------------------|-------------------------------------------|----------------------------------------|
| from April 2020 to March 2022.                | now open for the next round of our Data   | Wales. Read some highlights from 21    |
|                                               | Impact Fellows scheme.                    | December on data for Northern Ireland. |
|                                               |                                           |                                        |

You then see a number of options. Selecting the top one (census 2021) will give you access to aggregate (tables) and boundary data.

| Census 2021                 | Census 2021                                                                                                    |
|-----------------------------|----------------------------------------------------------------------------------------------------|
| Census 1961 – 2011          |                                                                                                    |
| Census 1851 - 1911          | Why run a census in the middle of a pandemic?                                                                                                    |
| Census explainers           | David Martin, Deputy Director of the UK Data Service, introduced our blog series on the 2021/22 UK census, with a pertinent discussion of 'why now?'                                                                                                    |
| Resources                   | Aggregate census data and the UK Data Service<br>As part of our series of posts on the 2021/2022 UK censuses. Rob Dymond-Green explored                                                                                                    |
| Use of census data          | how the UK Data Service offers access to UK census data from 1971 to 2011, and how the 2021/2022 censuses have developed from earlier versions.                                                                                                    |
| Mapping census data in QGIS | Our census experts have also been interviewed on various podcasts and radio interviews and<br>the UK Data Service Impact blog posts include:                                                                                                    |
| Other information           | <ul> <li>Perspectives on the Census from the Office for National Statistics.</li> <li>Rihab Dahab sharing the tale of the Census Microdata from the UK Data Service.</li> <li>Oliver Duke-Williams - flow data expertise and the quality survey.</li> <li>Matthew Woollard - the historical perspective on the development of the UK Censuses.</li> </ul> |
|                             | Visit our featured external resources for data access from other organisations.                                                                                                    |
|                             | Aggregate data 2021                                                                                                    |
|                             | Boundary data                                                                                                    |
|                             |                                                                                                    |

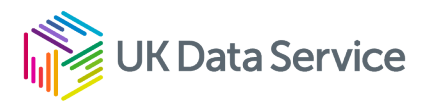

You can use the filter on the left to select 2021 datasets and from the Tags, the variable you are interested in. In this example we will look at the year of arrival in the UK. Select the tab migration and then the table TS015: Year of arrival in UK.

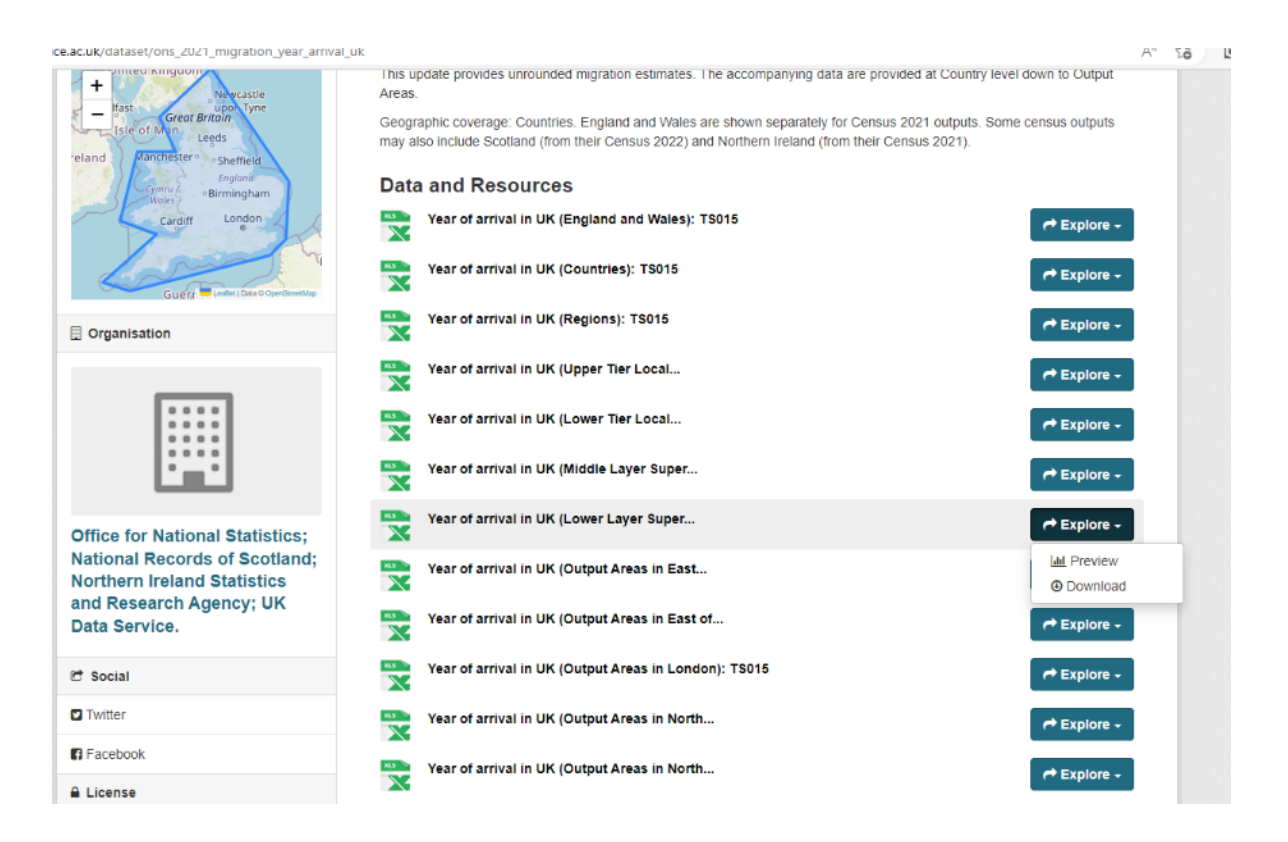

You can then select your geographical scale – I chose Lower Layer Super Output Areas, clicked on the <Explore> button and Download. This provides a view of the national data with the estimate by category and geography. The data can be downloaded by pressing the <Download file> button near the top of the screen.

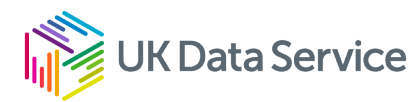

| C   | We've opened your file for quick and e     | asy viewing right in Microsoft Edge. Choose I | Download file if you want to use it later.     | ownload file                                    |                  |
|-----|--------------------------------------------|-----------------------------------------------|------------------------------------------------|-------------------------------------------------|------------------|
| Ex  | <b>cel</b> UR-Isoa+year_arrival_uk - Savec | 1 v                                           |                                                | t + Q)                                          |                  |
| Fi  | le <b>Home</b> Insert Draw                 | Page Layout Formulas Data                     | Review View Help 🔏 Viewing                     | I M                                             |                  |
| 9   | ) < <sup>(</sup>                           | v 12 ∨ B I ⊞ ∨ 💁 ∨ .                          | A_ ~ ···   ≣ ~ ēģ 🖽 Merge ~                    | General ∨ \$ ∨ .00 .00                          | Conditional Form |
| 121 | • × ✓ fx                                   |                                               |                                                |                                                 |                  |
|     | A                                          | В                                             | с                                              | D                                               | E F              |
| 1   | Lower Layer Super Output Areas Code        | Lower Layer Super Output Areas Label          | Year of arrival in the UK (13 categories) Code | Year of arrival in the UK (13 categories) Label | Count            |
| 2   | E01000001                                  | City of London 001A                           | -8                                             | Does not apply                                  | 0                |
| 3   | E01000001                                  | City of London 001A                           | 1                                              | Born in the UK                                  | 874              |
| 4   | E01000001                                  | City of London 001A                           | 2                                              | Arrived before 1951                             | 1                |
| 5   | E01000001                                  | City of London 001A                           | 3                                              | Arrived 1951 to 1960                            | 5                |
| 6   | E01000001                                  | City of London 001A                           | 4                                              | Arrived 1961 to 1970                            | 19               |
| 7   | E01000001                                  | City of London 001A                           | 5                                              | Arrived 1971 to 1980                            | 34               |
| 0   | E01000001                                  | City of London 001A                           | 6                                              | Arrived 1981 to 1990                            | 31               |
| 0   | E01000001                                  | City of London 001A                           | 7                                              | Arrived 1991 to 2000                            | 67               |
| 9   | E01000001                                  | City of London 001A                           | 0                                              | Arrived 1991 to 2000                            | 400              |
| 10  | 501000001                                  | City of London 001A                           | 0                                              | Amived 2001 to 2010                             | 106              |
| 11  | 201000001                                  | City of London 001A                           | 9                                              | Arrived 2011 to 2013                            | 54               |
| 12  | E01000001                                  | City of London 001A                           | 10                                             | Arrived 2014 to 2016                            | 82               |
| 13  | E01000001                                  | City of London 001A                           | 11                                             | Arrived 2017 to 2019                            | 107              |
| 14  | E01000001                                  | City of London 001A                           | 12                                             | Arrived 2020 to 2021                            | 97               |
| 15  | E0100002                                   | City of London 001B                           | -8                                             | Does not apply                                  | 0                |
| 16  | E01000002                                  | City of London 001B                           | 1                                              | Born in the UK                                  | 759              |
| 17  | E01000002                                  | City of London 001B                           | 2                                              | Arrived before 1951                             | 7                |
| 18  | E01000002                                  | City of London 001B                           | 3                                              | Arrived 1951 to 1960                            | 6                |
| 19  | E01000002                                  | City of London 001B                           | 4                                              | Arrived 1961 to 1970                            | 25               |
| 20  | E01000002                                  | City of London 001B                           | 5                                              | Arrived 1971 to 1980                            | 28               |
| 21  | E01000002                                  | City of London 001B                           | 6                                              | Arrived 1981 to 1990                            | 30               |
| 22  | F01000002                                  | City of London 001B                           | 7                                              | Arrived 1991 to 2000                            | 58               |
| 23  | E01000002                                  | City of London 001B                           | 8                                              | Arrived 2001 to 2010                            | 122              |
| 24  | E01000002                                  | City of London 001B                           | 9                                              | Arrived 2011 to 2013                            | 61               |
| 25  | E01000002                                  | City of London 001B                           | 10                                             | Arrived 2014 to 2016                            | 94               |
| 26  | E01000002                                  | City of London 001B                           | 11                                             | Arrived 2017 to 2019                            | 135              |
| 27  | E01000002                                  | City of London 001B                           | 12                                             | Arrived 2020 to 2021                            | 61               |
| 28  | E01000003                                  | City of London 001C                           | -8                                             | Does not apply                                  | 0                |
| 29  | E01000003                                  | City of London 001C                           | 1                                              | Born in the UK                                  | 924              |
| 30  | E01000003                                  | City of London 001C                           | 2                                              | Arrived before 1951                             | 0                |
| 31  | E01000003                                  | City of London 001C                           | 3                                              | Arrived 1951 to 1960                            | 6                |
| 32  | E01000003                                  | City of London 001C                           | 4                                              | Arrived 1901 to 1970                            | 22               |
| 33  | E01000003                                  | City of London 001C                           | 6                                              | Arrived 1981 to 1990                            | 54               |
|     | 594000000                                  | 05 (1 1 0040                                  | 7                                              | 4 1 14004 1 2000                                | 404              |

### www.ukdataservice.ac.uk

help@ukdataservice.ac.uk